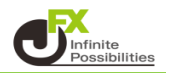

10秒足チャート(メインチャート版)とは

10秒チャートをメインチャートに描画します。

(デフォルトは10秒ですが、1秒・2秒・3秒・4秒・5秒・6秒・10秒・12秒・20秒・30秒に変更 できます。)

テクニカルは、指数平滑移動平均線、ボリンジャーバンドを選択できます。

1つのウィンドウで通常の時間足と同時に表示したい場合は、サブウィンドウ版、メインチャートで大きく くっきり表示させたい場合は、メインチャート版をご活用ください。

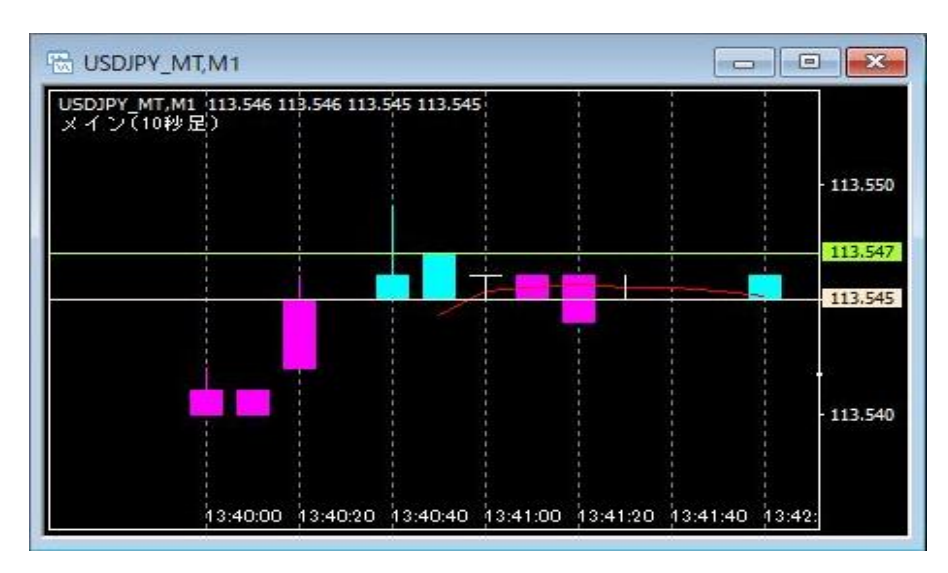

## 【使用方法】

1 メニューバーの【挿入】→【インディケータ】をクリックします。 一覧表示の中から、インディケータを選択します。

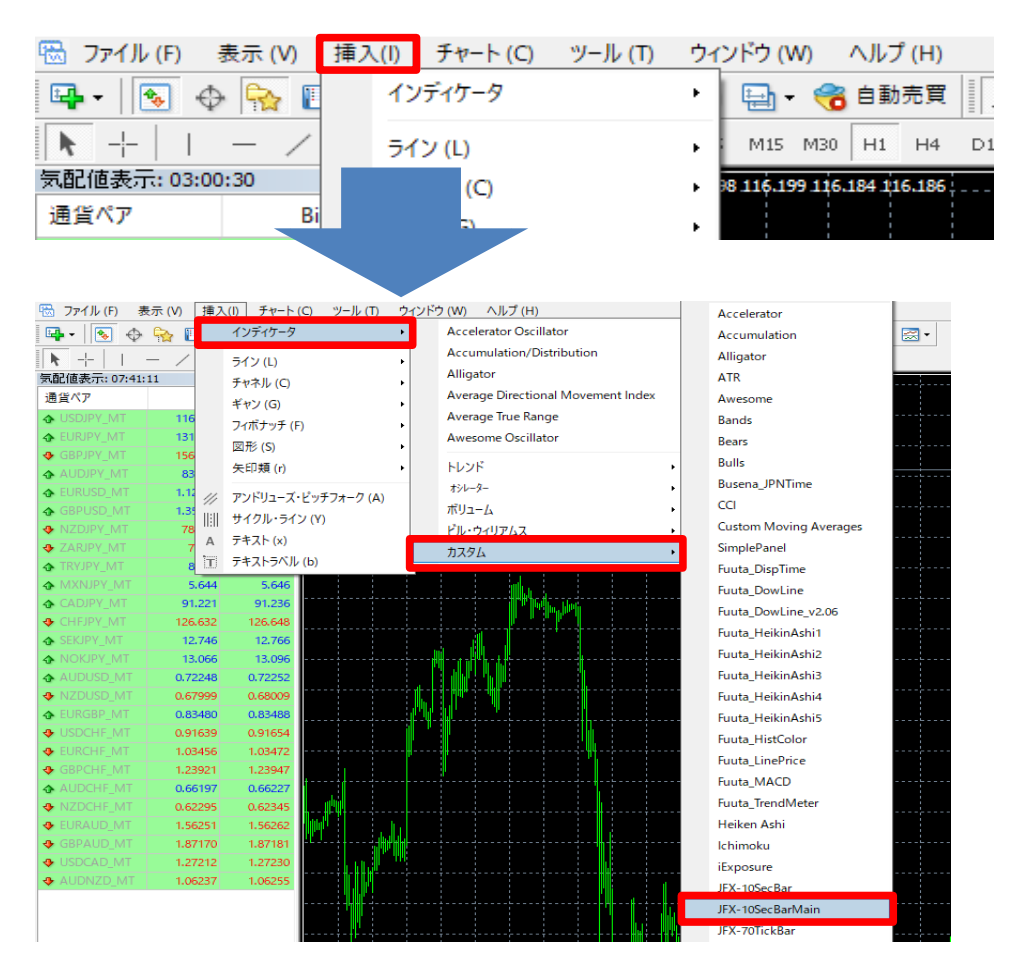

## 2【OK】をクリックします。

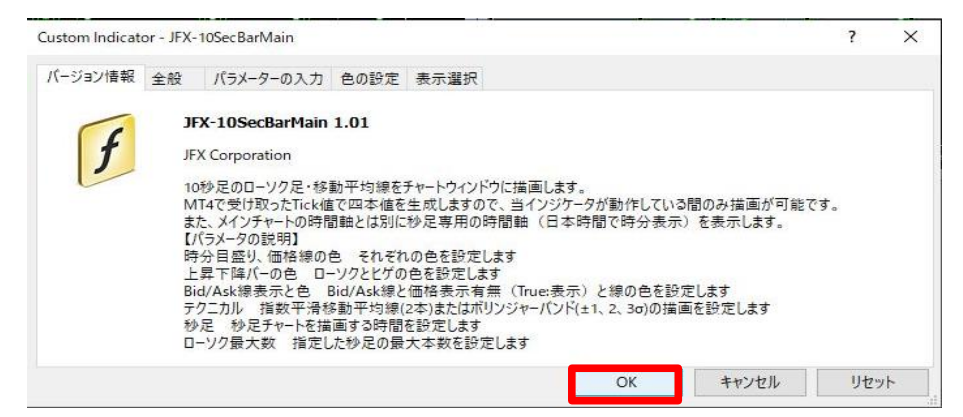

3 チャートに10秒足チャートが表示されました。

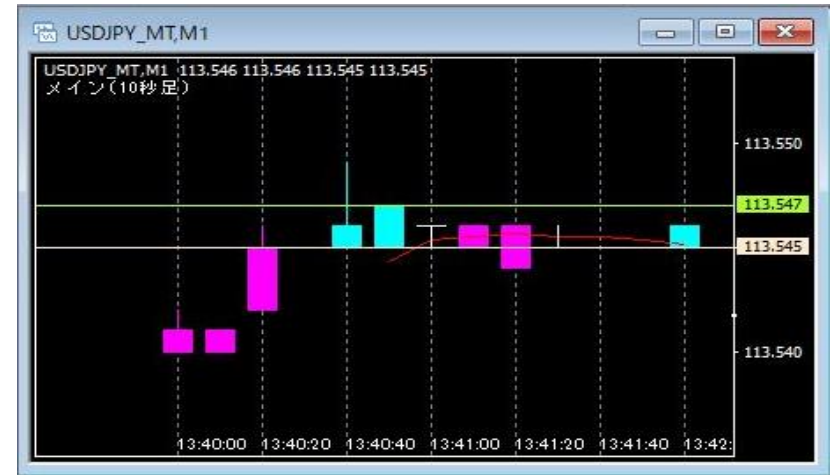

上記方法の他、【ナビゲーター】から反映させたいチャートヘドラッグ&ドロップして表示する方法があります。

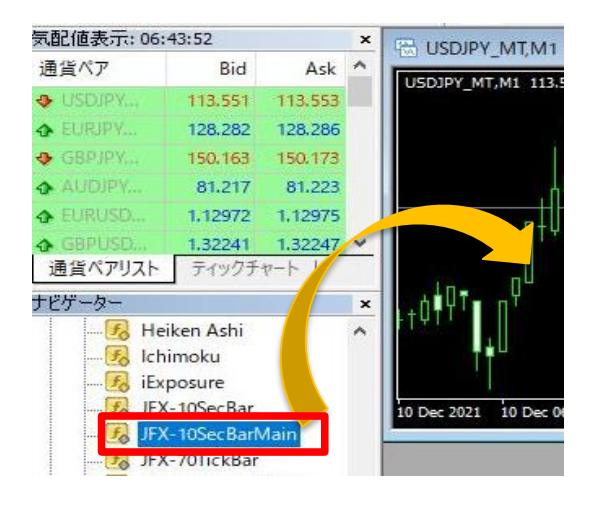

【パラメーターの入力】欄では、以下の設定を変更できます。

| 時分目盛り、価格線の色  | : | それぞれの色を設定します。                        |
|--------------|---|--------------------------------------|
| 上昇・下降バーの色    | : | ローソクとヒゲの色を設定します。                     |
| Bid/Ask線表示の色 | : | Bid/Ask線と価格表示の有無(True:表示)と線の色を設定します。 |
| テクニカル        | : | 指数平滑移動平均線(2本)またはボリンジャーバンド(±1.2.3σ)の  |
|              |   | 描画を設定します。                            |
| ティック足        | : | ティック足チャートを描画するティック回数を設定します。          |
| ローソク足最大数     | : | ティック足の最大数を設定します。                     |

1 チャート上で右クリック→【表示中のインディケータ】を選択します。

| USDJPY_MT,M1                  |             |           |           |             |        |      |
|-------------------------------|-------------|-----------|-----------|-------------|--------|------|
| USDJPY_MT,M1 111<br>メイン(10秒足) | 3.526 113.5 | 28 113.52 | 5 113.528 |             |        |      |
|                               |             | 板注文       | (回面 (D)   |             | Alt+B  | 1000 |
|                               | 19          | 表示中       | のインディ     | (ケータ (L)    | Ctrl+l | -    |
|                               |             | 表示中       | のライン制     | <del></del> | Ctrl+B |      |
|                               |             | 1±88 -    | -0.00     |             | 1.223  | +    |

2【JFX-10SecBarMain】を選択し、【編集】をクリックします。

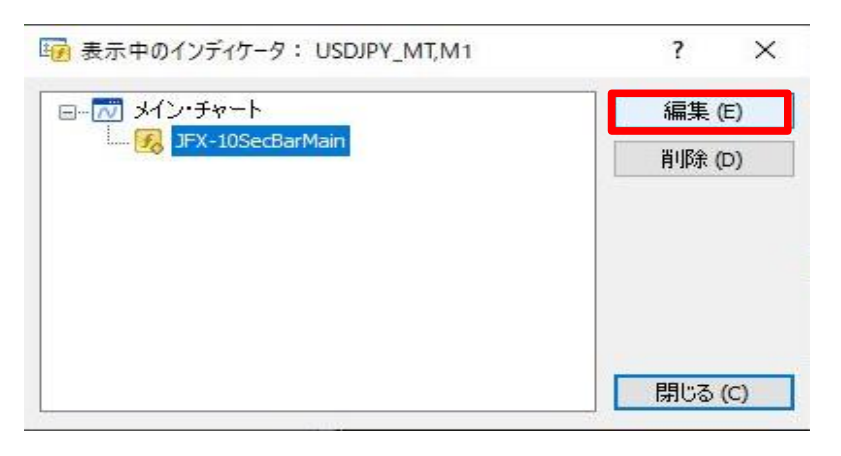

3【パラメーターの入力】タブをクリックします。

| 変数                     | 値              | ^    |                  |
|------------------------|----------------|------|------------------|
| 📄 Ask線の色               | GreenYellow    |      |                  |
| 🛁 価格線の色                | SlateGray      |      |                  |
| 📑 縦線の色                 | LightSlateGray |      |                  |
| 1923 テクニカル             | 指数平滑移動平均線      |      |                  |
| 123 移動平均期間 (MAO)       | 5              | 1000 |                  |
| 🛤 移動平均期間 (MA1)         | 21             |      |                  |
| 📖 ボリンジャーバンド計算期間        | 20             |      | Denne verse vers |
| 📖 ローソク足を描画する秒足指定       | 10秒            |      | 読み込み (L)         |
| 123 秒足の最大数(デフォルト:1000) | 1000           |      |                  |

## 4 設定を変更後、【OK】をクリックします。 ここでは、ローソク足を描画する秒速を1秒足に変更しました。 ※変更後、OKをクリックすると、現在表示されているチャートはクリアされてしまいますのでご注意ください。

| istom Indicator - JFX-10SecBarMain |                | ?         |
|------------------------------------|----------------|-----------|
| ージョン情報 全般 パラメーターの入力 色の             | の設定 表示選択       |           |
| 変数                                 | 値 ^            |           |
| 📄 Ask線の色                           | GreenYellow    |           |
| 🧾 価格線の色                            | SlateGray      |           |
| 🛁 縦線の色                             | LightSlateGray |           |
| nai テクニカル                          | 指数平滑移動平均線      |           |
| 📖 移動平均期間(MA0)                      | 5              |           |
| 🛤 移動平均期間(MA1)                      | 21             |           |
| 📖 ボリンジャーバンド計算期間                    | - 20           |           |
| 📖 ローソク足を描画する秒足指定                   | 1秒 🗸 🗌         | 読み込み (L)  |
| (2) 秒足の最大数(デフォルト:1000)             | 1000           | 保存 (S)    |
|                                    |                | I Ildewsk |
|                                    | OK キャンセノ       | レリセット     |

5【表示中のインディケータ】を閉じます。

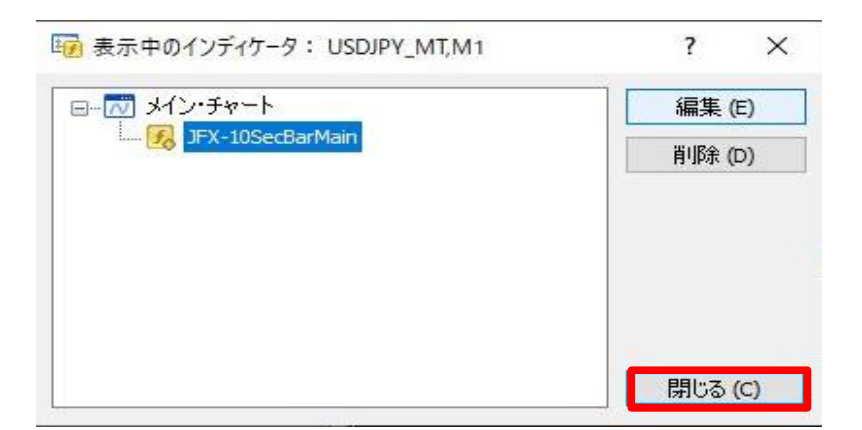

6 変更した設定が反映されました。

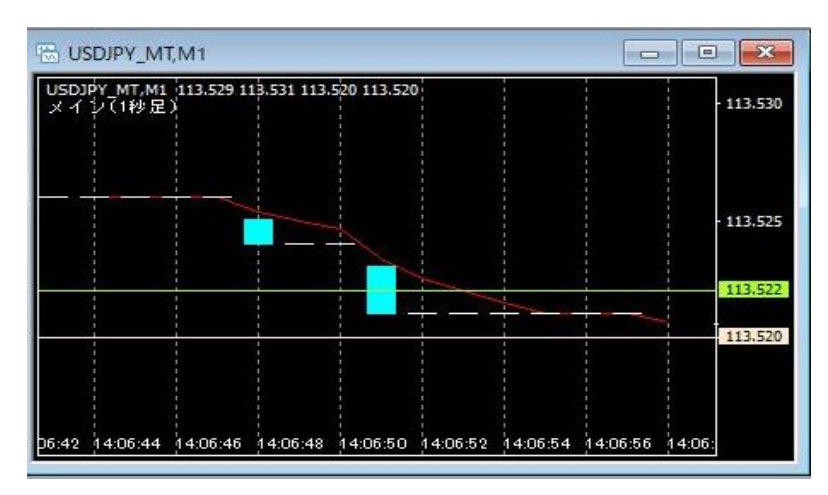